GIFアニメーションの作り方(ネコ展示バージョン)

①素材選び

今回は、「暁斎画談.外篇 巻之上(請求記号11-111)」(インターネット公開資料)の31コマ目のネコを使用します。国立国会図書館デジタルコレクションで画像をダウンロードします。

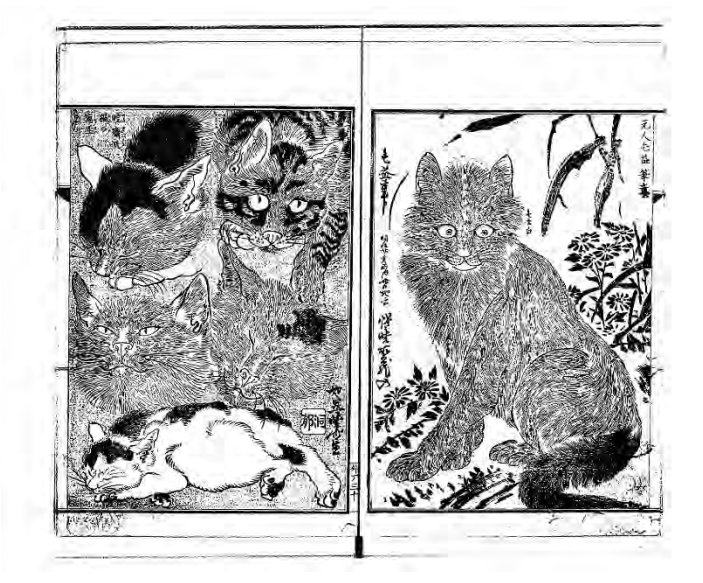

②画像の加工

右ページのネコをウィンクさせたいと思うため、左ページにいる目をつぶっているネコから目 の部分を選択しコピーし、右ページのネコの左目に貼り付けます。色のある資料については、必 要に応じて、スポイト機能を使用するなどして絵を整えると完成度が上がります。

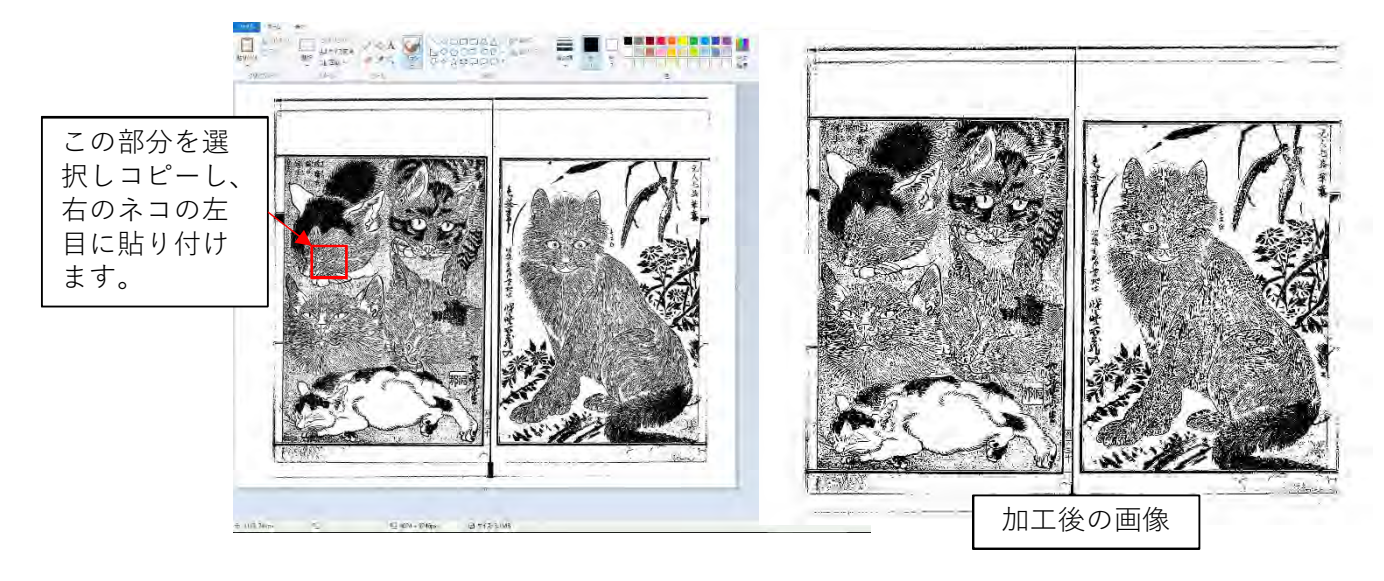

③**GIF**作成ツールで**GIF**を作成

無料のGIF作成サイト、画像処理ソフトや新しいバージョンのPowerPointを使うことでGIF作成を 行うことができます。

今回の例では、元画像と加工画像の2枚で作成していますが、必要に応じて画像の枚数を増や したり、コマ送りのタイミングを調整する等して様々な表現が可能です。